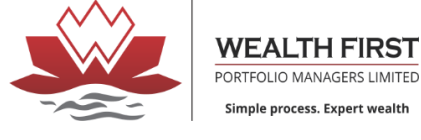

### **REKYC PROCESS**

-HOW TO UPDATE MOBILE NUMBER, EMAIL ID VIA APPLICATION

-NOTE- THIS REKYC PROCESS IS ONLY VALID TO CHANGE MOBILE NUMBER, EMAIL ID ONLY.

If you don't want to change anything then do fill the existing details in below steps

## TO CHANGE OTHER DETAILS (BANK A/C ADDRESS & OTHER) PHYSICAL FORM IS REQUIRED

To download WF Backoffice App click below link

For android -https://play.google.com/store/apps/details?id=com.wealthfirstbo.drawerwithswipetabs&pli=1

For IOS

https://apps.apple.com/in/app/wf-backoffice/id1614068612

Login with your Respective ID & Password

### Step 1-

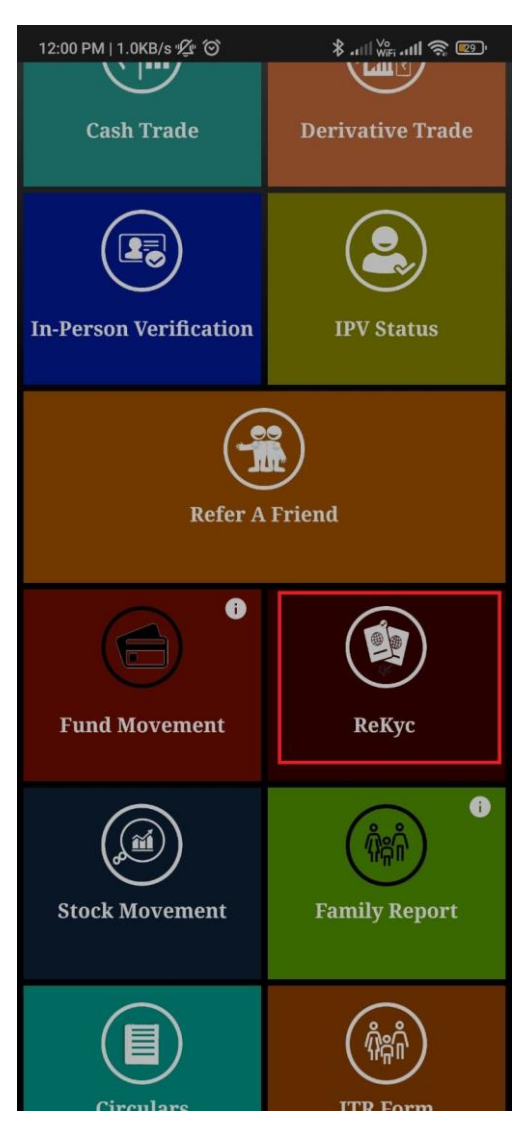

Step 2-

Select the Detail which you want to change

| 2:25 PM   0.0KB/s Ô d  | <b>≵ .atll ₩</b> Fi .atll 📚 🗩 85% |  |  |  |  |
|------------------------|-----------------------------------|--|--|--|--|
| ReKyc                  |                                   |  |  |  |  |
| DHAVAL                 |                                   |  |  |  |  |
| Дануавнаі              | OSHTI                             |  |  |  |  |
| Private Sector Service |                                   |  |  |  |  |
| Resident Individual    |                                   |  |  |  |  |
| 100000                 |                                   |  |  |  |  |
| Mr Maiden Name         |                                   |  |  |  |  |
| Father                 |                                   |  |  |  |  |
| Mr DAHYABHAI KOSHT     | I                                 |  |  |  |  |
| Mrs Mother Name        |                                   |  |  |  |  |
| Mrs BHARTIBEN D KOSHTI |                                   |  |  |  |  |
| INDIAN                 |                                   |  |  |  |  |
| Basic KYC Mobile Email | FATCA Address                     |  |  |  |  |
| Bank Demat Other       | င်္ကြို့<br>E-Sign                |  |  |  |  |

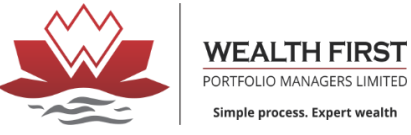

~

P

A

Address

FATCA

E-Sign

### **REKYC PROCESS**

Step 4-

2:27 PM | 3.2KB/s Ô d

## Step 3-

Enter new mobile number and click on OTP click on save

| 2:25 PM   3.1KB/s Ô d | ≵ .ull ₩₽ .ull ₹ | 85x     |                    |            | ReKyc     |      |
|-----------------------|------------------|---------|--------------------|------------|-----------|------|
|                       | ReKyc            | •       |                    |            |           |      |
| Reg Mobile Number     | *****8305        |         |                    | Correspond | lence Add | ress |
|                       |                  |         | Address            |            |           |      |
|                       |                  |         | City               | AHMEDA     | BAD       |      |
| Enter New Number      | SEND             | OTP     | State              | GUJARAT    |           |      |
|                       |                  |         | Pincode            | 380013     |           |      |
| Enter OTP Here        |                  |         | Country            | INDIA      |           |      |
| Family Declaration    | Self             |         |                    | Permane    | nt Addres | s    |
| Fulling Declaration   |                  |         | <br>Address        |            |           |      |
|                       | SAVE             |         |                    |            |           |      |
|                       |                  |         | City               | AHMEDA     | BAD       |      |
|                       |                  |         | State              | GUJARAT    |           |      |
|                       |                  |         | Pincode            | 380013     |           |      |
|                       |                  |         | Country            | INDIA      |           |      |
|                       |                  |         |                    |            |           |      |
|                       |                  |         |                    |            |           |      |
|                       |                  |         |                    |            |           |      |
|                       |                  |         |                    |            |           |      |
|                       |                  |         | $\bigcirc \exists$ |            | 6         | S    |
|                       |                  |         |                    | Mohilo     | Fmail     |      |
|                       |                  |         | Basic KiC          | морпе      | Eman      | FA   |
| Basic KYC Mobile      | Email FATCA      | Address | BANK               | -          |           | ç    |
|                       |                  |         | Bank               | Domat      | Other     |      |
|                       |                  |         |                    | Demat      | other     | E-3  |
| Bank Demat            | other E-Sign     |         |                    |            |           |      |

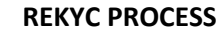

Step 5 –

Start video

Do answer this below questions in 20 seconds

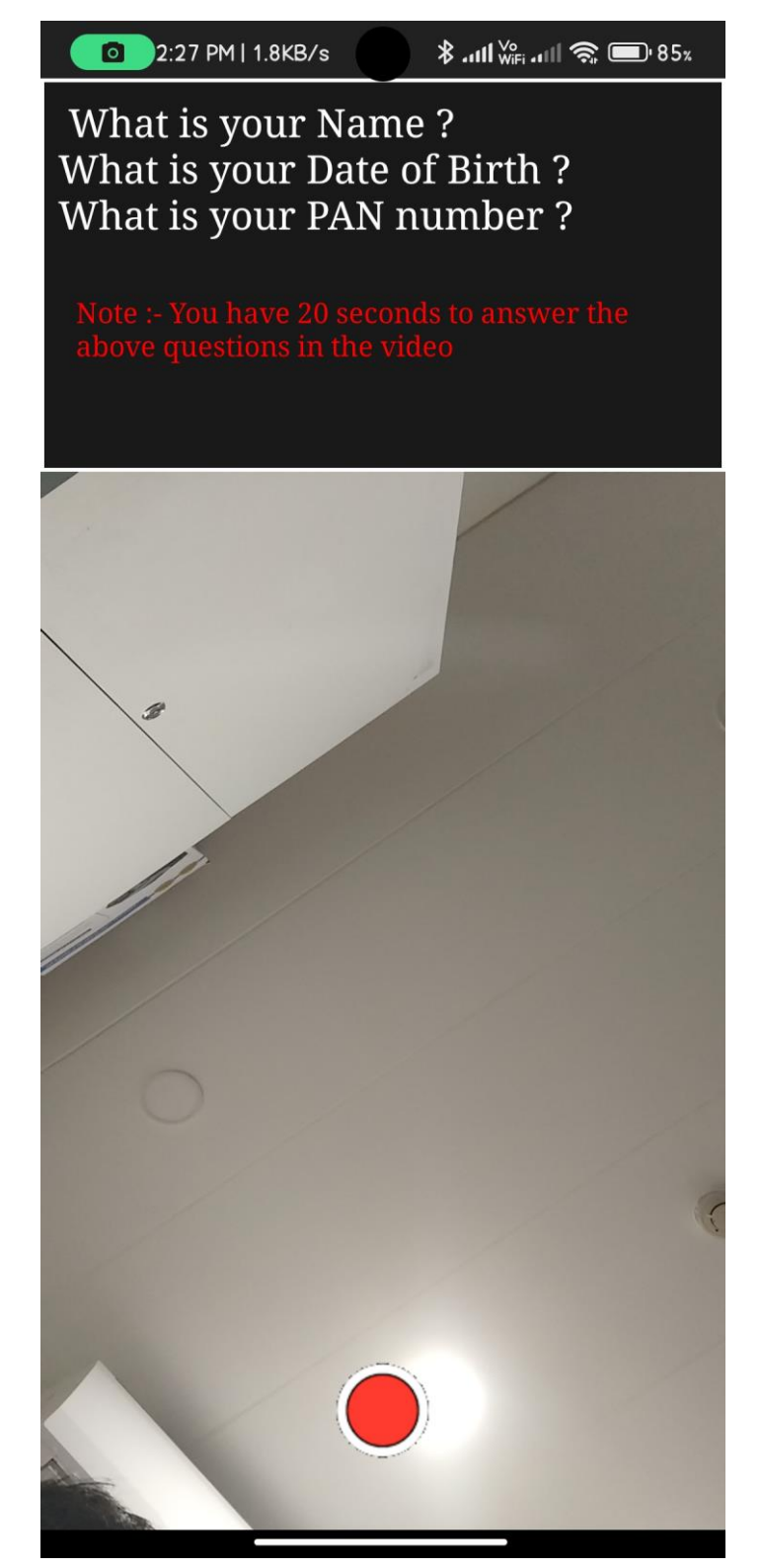

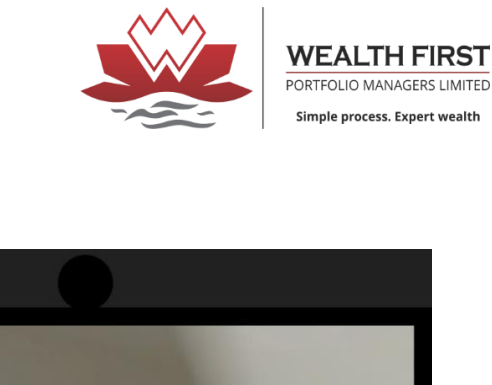

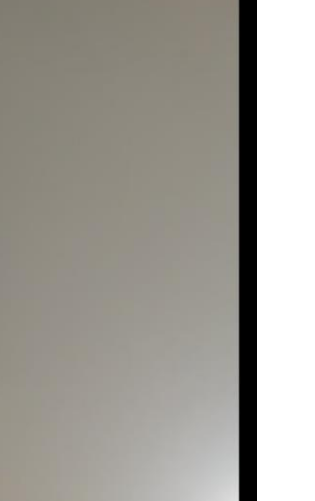

Step 6-

click on continue

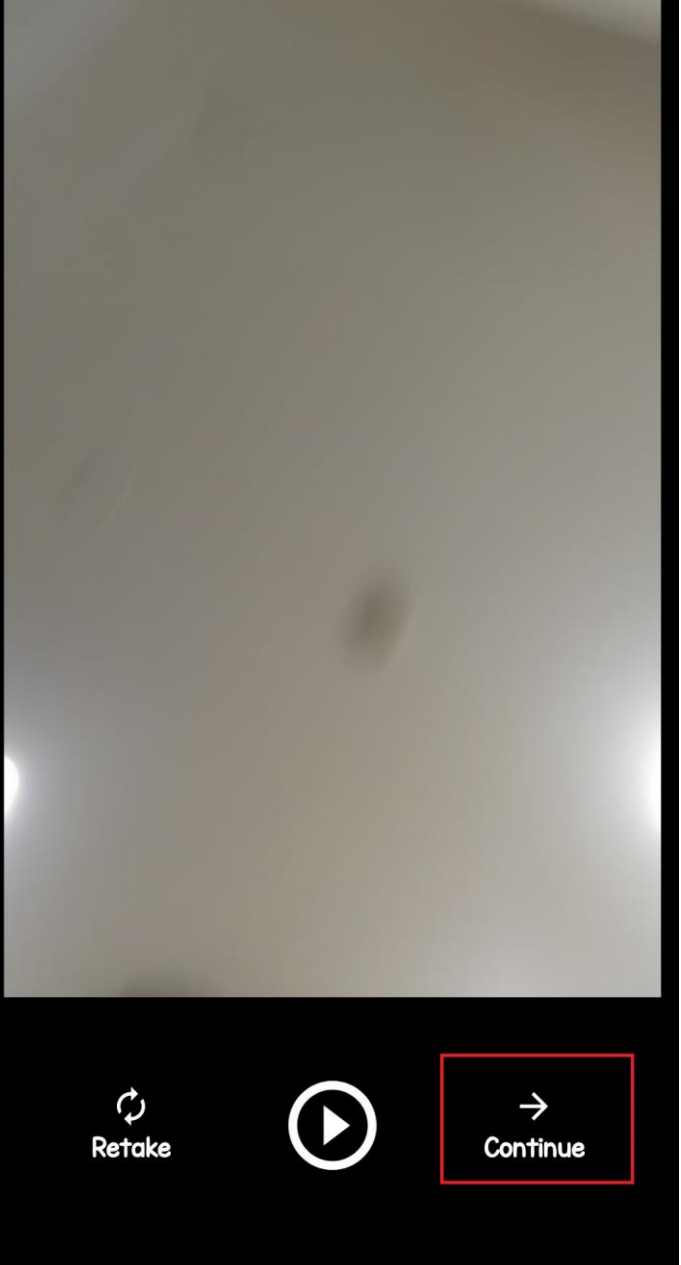

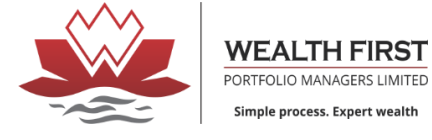

**∦ .11| <sup>Vo</sup>** .11| 🕱 🗩 85%

X

 $\otimes$ 

# **REKYC PROCESS**

Step 8-

click on upload

### Step 7-

### Upload documents

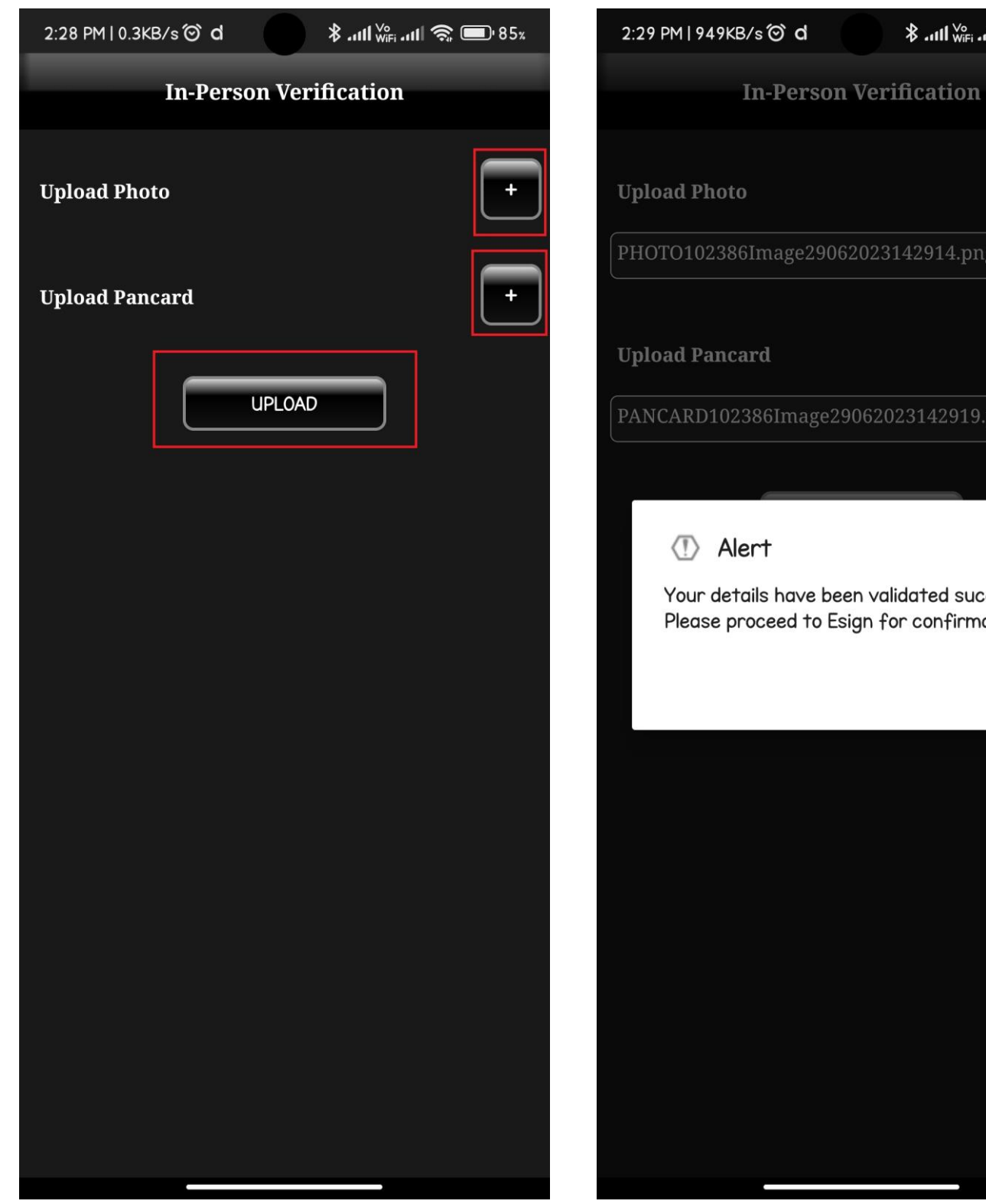

Your details have been validated sucessfully. Please proceed to Esign for confirmation.

OK

Page 4 | 6

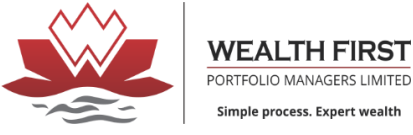

Simple process. Expert wealth

Step 9-

Select in which way you want to get OTP

(THIS IS AADHAR BASED VERIFICATION IF YOU HAVE REGISTERED YOUR MUMBER AND EMAIL ID IN AADHAR THEN ONLY YOU WILL GET OTP)

| 2:29 PM   1.6KB/s ⓒ d                                                                                                    |  |  |  |  |
|----------------------------------------------------------------------------------------------------|--|--|--|--|
| ReKyc                                                                                                    |  |  |  |  |
| DHAVAL                                                                                                    |  |  |  |  |
| DAHYABHAI KOSHTI                                                                                                    |  |  |  |  |
| Private Sector Service                                                                                                    |  |  |  |  |
| Resident Individual                                                                                                    |  |  |  |  |
| 100000                                                                                                    |  |  |  |  |
| Alert                                                                                                    |  |  |  |  |
| Please select type of Authentication for<br>E-sign. OTP will be sent to your registered<br>Mobile/Email for verification before E-sign. |  |  |  |  |
| EMAIL MOBILE                                                                                                    |  |  |  |  |
| Mrs Mother Name                                                                                                    |  |  |  |  |
| Mrs BHARTIBEN D KOSHTI                                                                                                    |  |  |  |  |
| INDIAN                                                                                                    |  |  |  |  |
| Basic KYC Mobile Email FATCA Address                                                                                                    |  |  |  |  |
| Bank Demat Other E-Sign                                                                                                    |  |  |  |  |

Step 10-

Click on terms and condition and enter Aadhar number

And send OTP

| 2:29 PM↓65.0KB/s Ô d                                                                                                    | <b>≵ .ıll <sup>V</sup></b> iFi .ıll 奈 ■' 85% |  |  |  |  |
|----------------------------------------------------------------------------------------------------|----------------------------------------------|--|--|--|--|
|                                                                                                    | Esian                                        |  |  |  |  |
|                                                                                                    |                                              |  |  |  |  |
| 🐼 NSDL e-Gov is now 🍈 protean                                                                                                    |                                              |  |  |  |  |
| Protean Electronic Signature Service                                                                                                    |                                              |  |  |  |  |
| ASP Name                                                                                                    | Wealth First Portfolio Managers<br>Limited   |  |  |  |  |
| Transaction ID                                                                                                    | 6611112251                                   |  |  |  |  |
| Date & Time                                                                                                    | 2023-06-29114:28:13                          |  |  |  |  |
| <ul> <li>I hereby authorize Protean eGov Technologies Limited<br/>(Protean) to -</li> <li>Use my Aadhaar / Virtual ID details (as applicable) for the<br/>purpose of Digitally signing of Opening/ Modification of</li> </ul> |                                              |  |  |  |  |
| VID/Aadhaar:                                                                                                    |                                              |  |  |  |  |
| Send OTP Cancel                                                                                                    |                                              |  |  |  |  |
| <u>Click Here</u> to generate Virtual ID.<br><u>Download Instructions</u> to generate Virtual ID in lieu of<br>Aadhaar.                                                                                                    |                                              |  |  |  |  |
| 02021 Protean eGov Tech                                                                                                    | nologies Limited All rights reserved.        |  |  |  |  |

Please do not press "Submit" button once again or the "Refresh" or "Back" buttons.

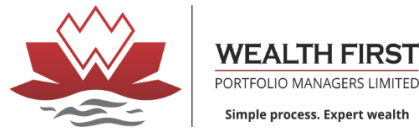

### **REKYC PROCESS**

### Step 11-

#### Enter OTP

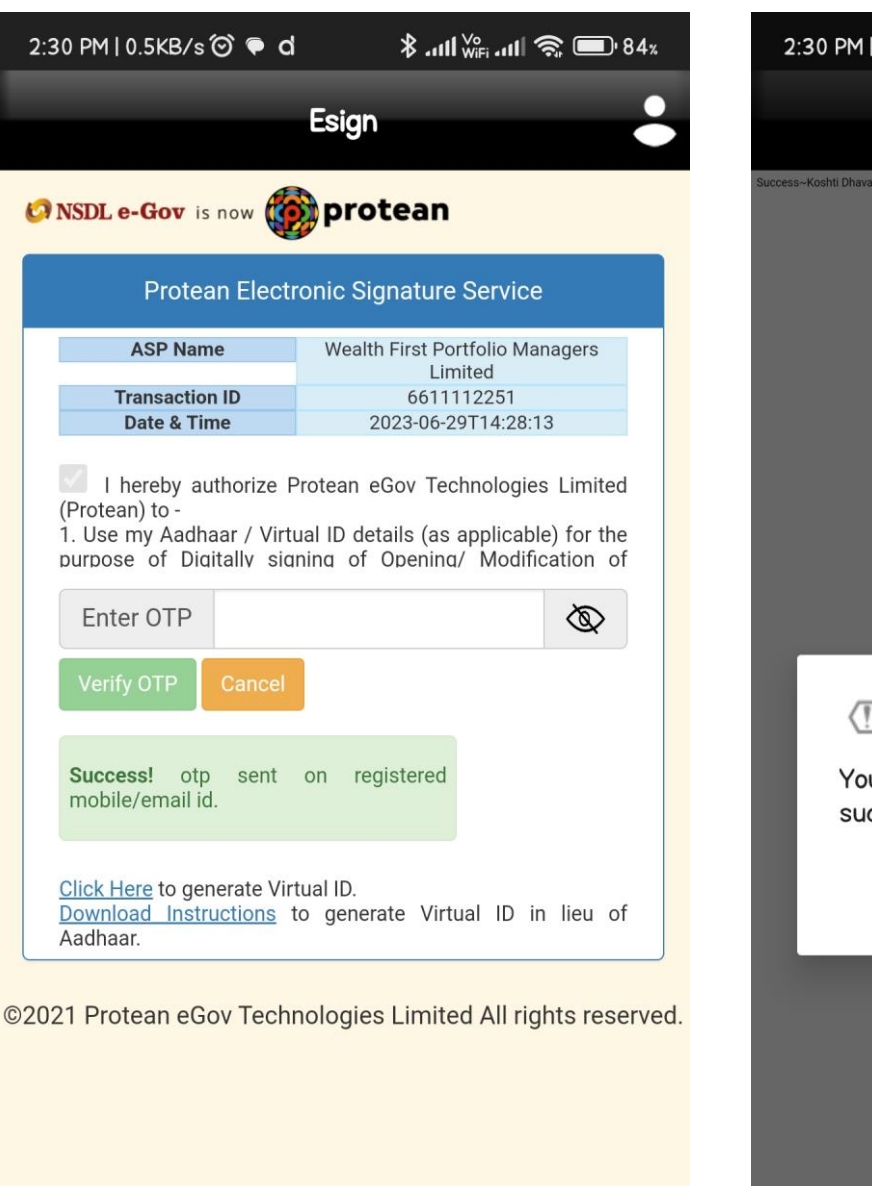

After successful verification you will get this below alert

Step 12-

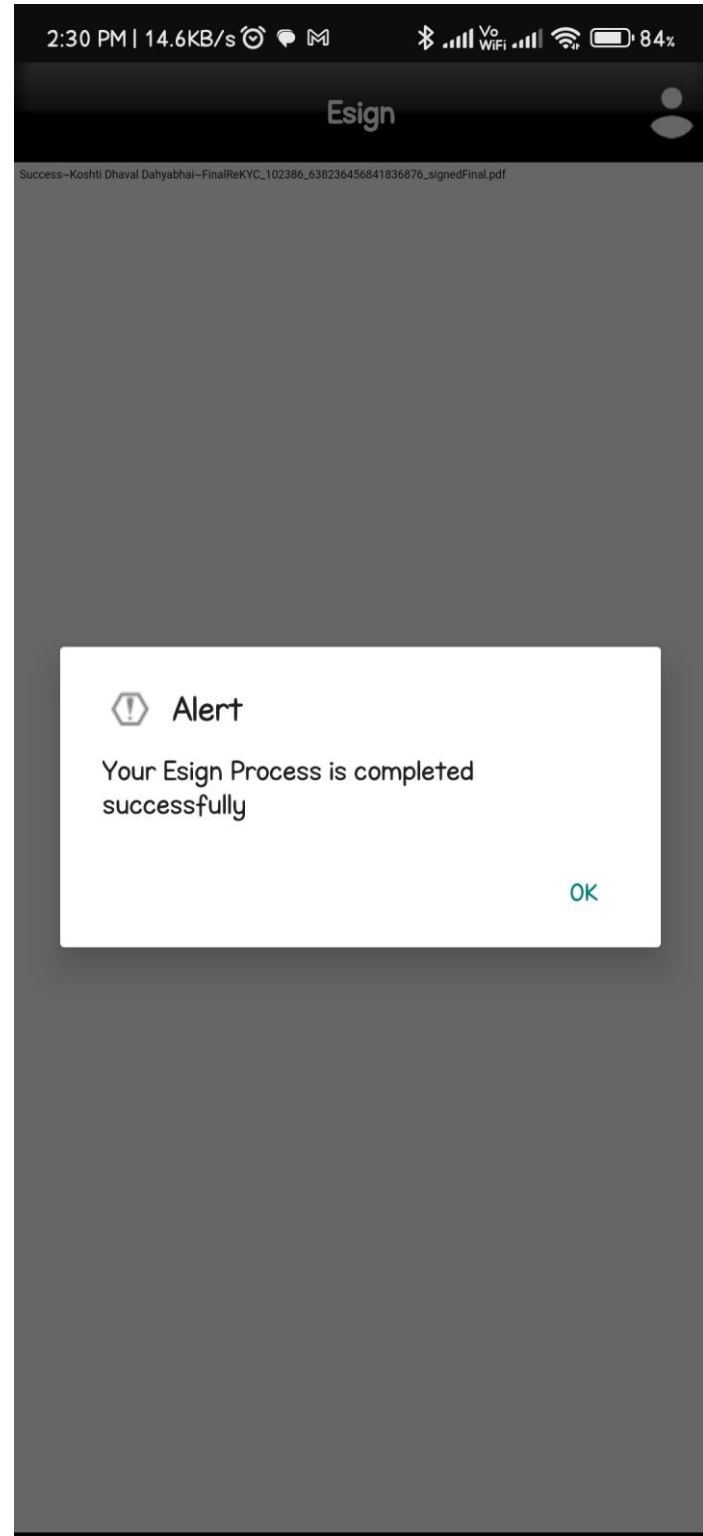

Please do not press "Submit" button once again or the "Refresh" or "Back" buttons